## Huskeseddel

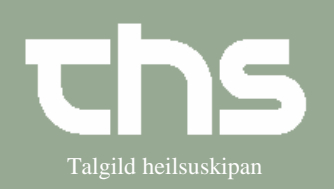

## Besvar (delsvar & slutsvar)

| STEP                                 | FORKLARING                                                                | SKÆRMBILLEDE                                                                                                    |
|--------------------------------------|---------------------------------------------------------------------------|----------------------------------------------------------------------------------------------------|
| Find patient                         | Skriv fødselsdag i første felt og<br>tryk <i>Find</i> eller enter.        | <u>Arkiv Patient Oversigter Hem</u><br><u>Find</u> Ryd 010170                                                                                                    |
| Henvisning                           | Vælg Henvisning,<br>Visiter/Planlæg/Afslut<br>henvisninger                | r Henvisning Patientadministration Journal Medisin E<br>Send henvisning Ctrl+Alt-Y<br>Visiter / Planlæg / Afslut henvisninger Ctrl+Shift-Q<br>Registrer papirhenvisning Ctrl+Alt-R<br>Afsendte / Gemte henvisninger Ctrl+Alt-D<br>Svar på henvisninger Ctrl+Alt-T<br>Udskriftshåndtering                                   |
| Find henvisning som<br>skal besvares | Vælg den henvisning som skal<br>besvares og Åbn                           | Henvisningsskabelon Henvisningsstatus Rek<br>Kardiologi LS<br>Ávísing (Skaða<br>Ávísing (Skaða<br>Ávísing (Skaða<br>Ávísing (Skaða<br>Kardiologi LS<br>Ávísing (Skaða<br>Ávísing (Skaða<br>Kardiologi LS<br>Ábn<br>Vis aktiviteter<br>Administrativ kommentar<br>Tilføj opfølgning<br>Kobl til henvisning<br>Ny meddelelse |
| Besvar                               | Vælg om det er <i>Delsvar</i> eller<br><i>Slutsvar</i>                    | Oelsvar OSlutsvar                                                                                                    |
| Besvar rekvisition                   | Vælg Besvarende kliniker,<br>Besvarende enhed og<br>Svarskabelon.         | Swar                                                                                                    |
|                                      | Udfyld <i>Notat</i> , vedhæft evt.<br>dokumenter i <i>Viðheft skjøl</i> . | Notat<br>Vidheft skjal                                                                                                    |
|                                      | Obs! I <i>Links</i> er der mulighed for at vedhæfte journalnotat.         |                                                                                                    |
|                                      | Vælg fanebladet <i>Journaler</i>                                          | Henvisning Visitation Journaler Ordinationer Analysesvar                                                                                                    |

## Huskeseddel

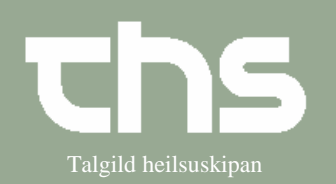

## Besvar (delsvar & slutsvar)

|                                | Vælg det journalnotat, som<br>skal tilføjes besvarelsen, højre<br>klik på den øverste linje i<br>journalnotatet og vælg <i>Tilføj</i><br><i>link</i> . | Henvisning       Visitation       Journaler       Ordinationer       Analysesvar         Vis       Læknanotat - LS somatisk                                                                                                    |
|--------------------------------|----------------------------------------------------------------------------------------------------|----------------------------------------------------------------------------------------------------|
|                                | Signer og send                                                                                                    | Links: 2013-09-03 Journalnotat                                                                                                    |
| Afslut henvisning og<br>forløb | Ved <i>Slutsvar</i> skal der tages<br>stilling til om henvisning og<br>forløb skal afsluttes og vælg<br><i>Begrundelse</i> .                           | ✓       Afslut henvisning og forløb         Begrundelse: <vælg>       ▼         Deyður       Fluttur av landinum         Kanning/viðgerð endað       Fluttur av landinum         Skal annulerast       Fluttur av landinum</vælg> |
| Flere svar                     | Ved Slutsvar er det ikke muligt<br>at sende yderligere svar.<br>Ved <i>Delsvar</i> er det muligt at<br>sende <i>Nyt svar</i> .                         | Print Nyt svar                                                                                                    |